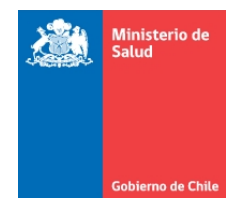

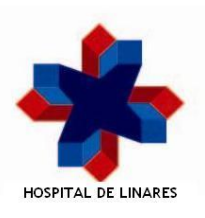

# Manual de Alumno Sistema de Aula Virtual

Unidad de Informática Hospital de Linares

08/04/2016

# Índice

| 1 | Siste | ema de Aula Virtual            | . 3 |
|---|-------|--------------------------------|-----|
|   | 1.1   | Iniciar Sesión                 | . 4 |
|   | 1.2   | Descargar Archivos del Curso   | . 5 |
|   | 1.3   | Responder Evaluación del Curso | . 6 |
|   | 1.4   | Ver Calificaciones             | . 8 |
|   | 1.5   | Cambiar Contraseña             | . 8 |

# 1 Sistema de Aula Virtual

Este Sistema se encontrará disponible en la Página Web del Hospital de Linares (<u>www.hospitaldelinares.cl</u>), y para acceder a él, el Usuario debe hacer clic sobre el banner de "Aula Virtual", que se muestra más abajo.

Al acceder al Sistema, el Usuario se encuentra con la página de que se divide en diversas secciones, las cuales se detallan a continuación:

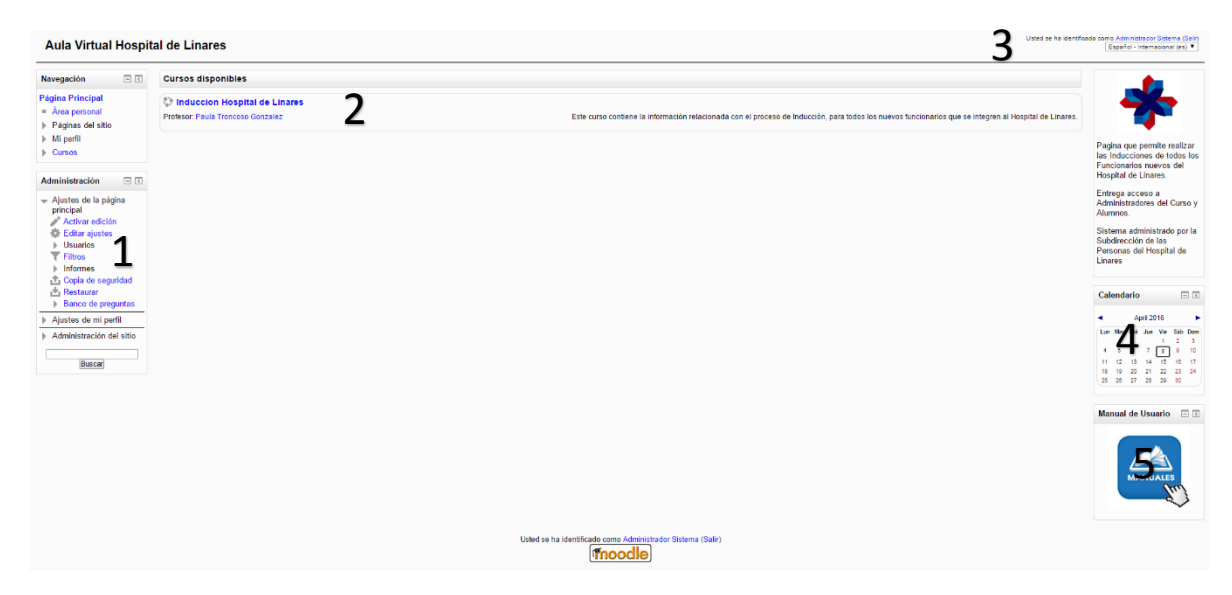

Las secciones de esta página de Inicio son las siguientes:

- 1. Menú de Usuario: En esta sección se mostraran todos los Menús que tendrá disponible el Usuario en su perfil
- 2. Cursos Creados: En esta sección se muestran todos los Cursos que se encuentra creados en nuestro Sistema.
- 3. Login: Al hacer clic sobre el botón "Entrar", se despliega el formulario para iniciar sesión con los datos entregados por la Unidad de Recursos Humanos.
- 4. Calendario de Actividades: En este se muestran las Fechas Importantes, de todas las actividades creadas en los distintos Cursos de nuestro Sistema.
- 5. Manual de Usuario: En esta sección, se puede descargar el Manual de Usuario del Sistema

A continuación se detallan las distintas funcionalidades del Sistema.

## 1.1 Iniciar Sesión

Para iniciar sesión, el Usuario debe presionar el botón "Entrar", con esto se abre el formulario de Inicio de Sesión, en el cual se deben ingresar los datos de acceso del Usuario.

| Usuarios registrados |                                                                                                    |  |  |  |
|----------------------|----------------------------------------------------------------------------------------------------|--|--|--|
|                      | Entre aquí usando su nombre de usuario y contraseña<br>(Las 'Cookies' deben estar habilitadas en su navegador) ⑦<br>A Su sesión ha excedido el tiempo límite. Por favor, ingrese de nuevo. |  |  |  |
|                      | Nombre de usuario<br>Contraseña<br>☑ Entrar<br>☑ Recordar nombre de usuario<br>¿Olvidó su nombre de usuario o contraseña?                                                                  |  |  |  |
| -                    | Algunos cursos permiten el acceso de invitados<br>Entrar como invitado                                                                                                    |  |  |  |
|                      | Usted no se ha identificado.<br>Página Principal                                                                                                    |  |  |  |

Se debe indicar que todas las cuentas para Usuarios del Sistema, son creadas por la Unidad de Recursos Humanos, y los datos de acceso deben ser solicitados a ellos.

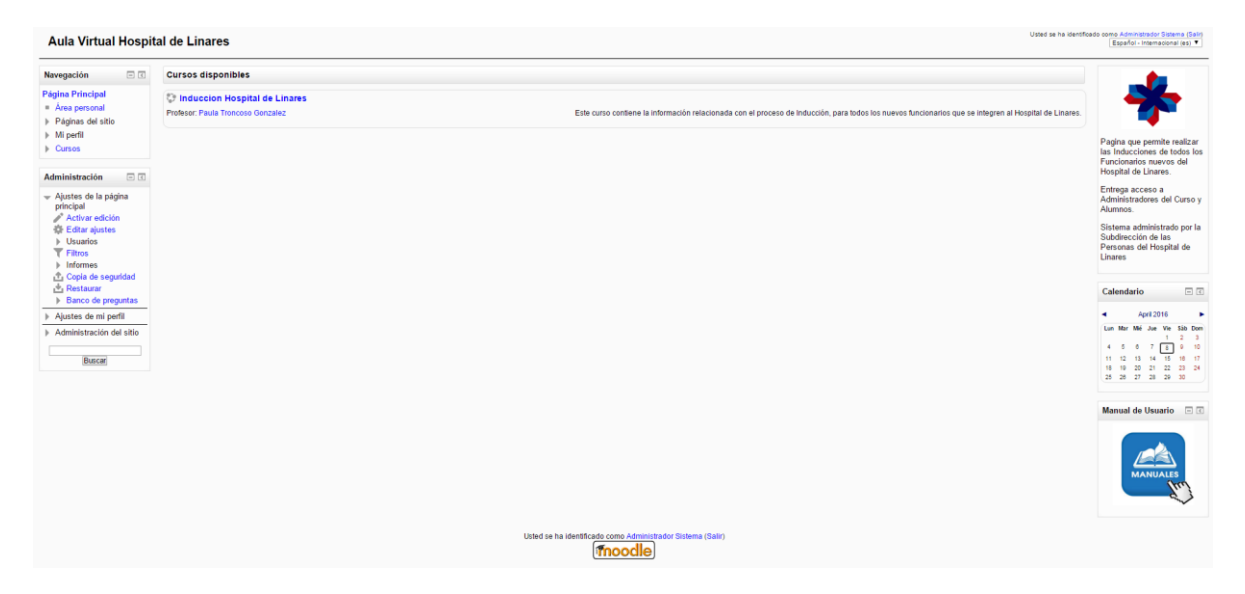

Luego de iniciar sesión, se despliega la página del Usuario en el Sistema.

# 1.2 Descargar Archivos del Curso

Los alumnos de un Curso, podrán acceder a los archivos subidos por el Profesor, y descargarlos.

Para acceder a ellos, primero deben Iniciar Sesión en el Sistema, y posteriormente seleccionar el Curso al cual desean acceder. Por supuesto, el Alumno debe estar previamente Matriculado en el Curso al cual desea acceder.

Al ingresar al Curso, se pueden ver las sesiones creadas por el Profesor.

Los archivos se encuentran disponibles en la sesión "Archivos de Inducción" y para descargar un archivo se debe pinchar él.

| Induccion Hospital de Linares                                                                                              |                                                                                                    |                                                                                                    |  |  |
|----------------------------------------------------------------------------------------------------|----------------------------------------------------------------------------------------------------|----------------------------------------------------------------------------------------------------|--|--|
| Página Principal 🕨 Mis cursos 🕨                                                                                            | Induction > indtbl                                                                                                    |                                                                                                    |  |  |
| Navegación                                                                                                    | Revedades                                                                                                    | Buscar en los foros<br>Ir<br>Búsqueda avanzada ⑦                                                                                                    |  |  |
| <ul> <li>Páginas del sitio</li> <li>Mi perfil</li> </ul>                                                                   | Carta de Bienvenida Director Hospital de Linares                                                                                                    | Últimas noticias 🖃 🕢                                                                                                    |  |  |
| Curso actual     Curso actual     Participantes     Insignias     General     Carta de Bienvenida     Director Hospital de | Anchivos de Inducción<br>Esta sección incluye todos aquellos archivos, nelacionados con la Inducción, y que deben ser descargados por los nuevos funcionarios del Hospital de Linares<br>🚰 Introducción Inducción | (Sin novedades aún)<br>Eventos próximos  I No hay eventos próximos<br>Ir al calendario_<br>Noevo evento_                                                       |  |  |
| Linares<br>> Archivos de<br>Inducción<br>> Evaluación<br>> Mis cursos<br>Administración  = C                               | Evaluación<br>Evaluación OBLIGATORIA a la cual deben someterse todos aquellos nuevos funcionarios del Hospital de Linares<br>V Evaluación Obligatoría de Inducción                                                | Actividad reciente<br>Actividad desde Wednesday, 6<br>de April de 2016, 69 45<br>Informe completo de la<br>actividad reciente<br>Actualizaciones de<br>cursos: |  |  |
| Administración del curso     Calificaciones     Alustes de mi perfil                                                       | Uoted se ha identificado como Julio Tablo Ropelme (Salir)<br>Págena Principal                                                                                                    | Agregado Archivo<br>Introducción Inducción                                                                                                    |  |  |

#### 1.3 Responder Evaluación del Curso

Los alumnos de un Curso, podrán responder la Evaluación de un Curso, creada previamente por un Profesor.

Para acceder a ella, primero deben Iniciar Sesión en el Sistema, y posteriormente seleccionar el Curso al cual desean acceder. Por supuesto, el Alumno debe estar previamente Matriculado en el Curso al cual desea acceder.

Al ingresar al Curso, se pueden ver las sesiones creadas por el Profesor.

La Evaluación se encuentra disponible en la sesión "Evaluación de Inducción".

Al ingresar a la prueba el Sistema muestra sus especificaciones, tal como muestra la siguiente imagen, entre las especificaciones están: El tiempo que tiene el alumno para responderla, y la cantidad de intentos que puede realizar.

| Evaluación Obligatoría de Inducción                                                                                                    |  |  |  |  |  |
|----------------------------------------------------------------------------------------------------|--|--|--|--|--|
| Prueba de conocimientos sobre contenidos de Inducción para nuevos funcionarios del Hospital de Linares                                                                                                    |  |  |  |  |  |
| Intentos permitidos: 3                                                                                                    |  |  |  |  |  |
| Limite de tiempo: 1 hora 30 minutos                                                                                                    |  |  |  |  |  |
| Método de calificación: Calificación más alta                                                                                                    |  |  |  |  |  |
| Intente resolver el cuestionario ahora                                                                                                    |  |  |  |  |  |
|                                                                                                    |  |  |  |  |  |
|                                                                                                    |  |  |  |  |  |
|                                                                                                    |  |  |  |  |  |
|                                                                                                    |  |  |  |  |  |
|                                                                                                    |  |  |  |  |  |
|                                                                                                    |  |  |  |  |  |
|                                                                                                    |  |  |  |  |  |
|                                                                                                    |  |  |  |  |  |
|                                                                                                    |  |  |  |  |  |
|                                                                                                    |  |  |  |  |  |
|                                                                                                    |  |  |  |  |  |
| Used as the retrinuction canno active team and the first state of the state of the |  |  |  |  |  |
|                                                                                                    |  |  |  |  |  |
|                                                                                                    |  |  |  |  |  |
|                                                                                                    |  |  |  |  |  |

Para responder la Prueba, se debe presionar el botón "intente Resolver el Cuestionario Ahora",

Aquí el Sistema pide confirmación para empezar la Evaluación, en la cual el Alumno debe confirmar

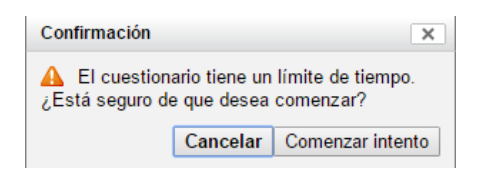

Luego de responder todas las preguntas de la Evaluación, el Sistema da la posibilidad de corregir alguna respuesta, o de enviar estas.

| Prueba Final                |                        |                                               |                   |
|-----------------------------|------------------------|-----------------------------------------------|-------------------|
| Resumen del intento         |                        |                                               |                   |
|                             | Pregunta               |                                               |                   |
|                             | 1                      | Respuesta guardada                            |                   |
|                             | 2                      | Respuesta guardada                            |                   |
|                             | Vo<br>Tiempo           | vlver al intento<br>o restante 0:59:39        |                   |
| Este intento debe           | e ser present<br>Envia | ado el viernes, 8 de ab<br>Ir todo y terminar | ril de 2016, 16:1 |
| Usted se ha identificado co | omo Cristian (         | Opazo B (Salir)                               |                   |
| IND                         | 000                    |                                               |                   |
|                             |                        |                                               |                   |

Si el Alumno desea corregir alguna respuesta, debe presionar el botón "Volver al Intento", en cambio, si desea enviar sus Respuestas debe presionar el botón "Enviar Todo y Terminar".

Para confirmar el envío debe presionar el botón "Enviar Todo y Terminar" de la ventana que se desplegará.

| Confirmación                                                                                                   |       | ×                      |  |  |  |
|----------------------------------------------------------------------------------------------------|-------|------------------------|--|--|--|
| ▲ Una vez que haga el envío, no podrá<br>cambiar sus respuestas de este intento de<br>resolver el cuestionario |       |                        |  |  |  |
| Can                                                                                                    | celar | Enviar todo y terminar |  |  |  |

Para terminar el proceso, el Alumno puede revisar sus Respuestas, y ver su Calificación en la Evaluación.

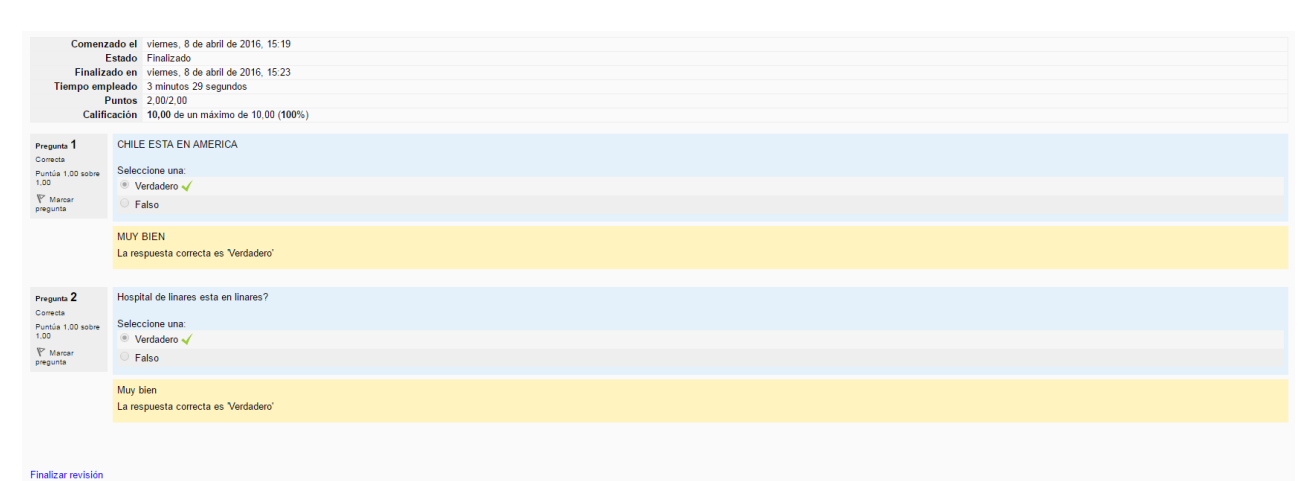

## 1.4 Ver Calificaciones

Un Alumno puede ver las Calificaciones que ha tenido en un Curso.

Para acceder a ellas debe ingresar al Menú: Administración del Curso -> Calificaciones.

Aquí el Sistema muestra el listado de Notas del Usuario.

| Usuario - Cristian Opazo B<br>Ítem de calificación Calificación Rango Porcentaje Retroalimentación |        |       |          |  |
|----------------------------------------------------------------------------------------------------|--------|-------|----------|--|
|                                                                                                    |        |       |          |  |
| Prueba x Profesor                                                                                  | 10,00  | 0–10  | 100,00 % |  |
| Prueba Final                                                                                       | 10,00  | 0-10  | 100,00 % |  |
| $ar{X}$ Total del curso                                                                            | 100,00 | 0-100 | 100,00 % |  |

#### 1.5 Cambiar Contraseña

Un usuario puede cambiar la clave de su perfil entregada por defecto. Recordemos que la clave por defecto son los 4 primeros dígitos del Rut, y por seguridad podría cambiar la contraseña por una solo conocida por él.

Para realizar esto, debe acceder al siguiente menú: Ajustes de mi perfil -> Cambiar Contraseña.

Aquí el Usuario debe ingresar la contraseña actual, y la contraseña nueva confirmándola.

| Cambiar contraseña           |                                                                           |
|------------------------------|---------------------------------------------------------------------------|
| Nombre de usuario            | 16827009                                                                  |
|                              | La contraseña debería tener al menos 4 caracter(es), al menos 4 dígito(s) |
| Contraseña actual*           |                                                                           |
| Nueva contraseña*            |                                                                           |
| Nueva contraseña (de nuevo)* |                                                                           |
|                              |                                                                           |
|                              |                                                                           |

Para finalizar el cambio, debe presionar el botón "Guardar Cambios".